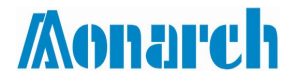

# 电梯 Android 平台调试软件 操作手册

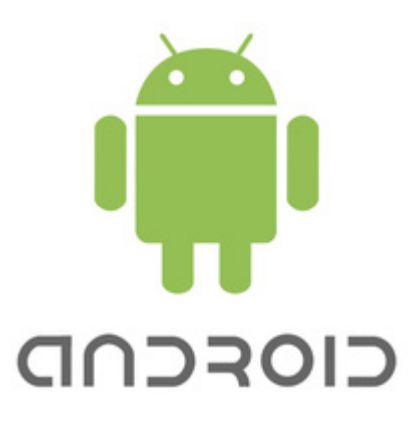

资料编号: 19010282

V1.2

# 前 言

感谢您使用 NICE 系列电梯一体化 Android 平台调试软件!

本软件主要针对 Android 平台开发,用于调试电梯主控板参数。主要功能有电梯运行状态监视、参数写入与读取、电梯内外召唤、故障帮助查询和程序烧录。

目前支持控制器产品型号: NICE1000/1000+、NICE3000/3000+。

程序烧录只支持 NICE3000+。

本手册的内容在制定时已经确认。由于公司致力于产品的不断完善和改进,因此保留修改产品规格、性能以及本手册其他内容的权利。如有更改,恕不另行通知;未经本公司书面同意,不得对本手册的任何部分以任何方式(电子的、影印的、翻录的或其它方式)进行复制、保存入检索系统或传播。

# 目录

| 前  | 言   | 1               |
|----|-----|-----------------|
| 第  | 1章  | 软件功能简介3         |
| 第二 | 2 章 | 硬件配置4           |
|    | 2.1 | 蓝牙模块4           |
|    | 2.2 | Android 手机推荐配置5 |
| 第: | 3 章 | 用户注册与登录6        |
| 第4 | 4 章 | 软件功能详细介绍7       |
|    | 4.1 | 蓝牙设备搜索与连接7      |
|    | 4.2 | 故障记录9           |
|    | 4.3 | 电梯调试10          |
|    | 4.4 | 菜单功能            |
|    | 2   | 4.4.1 引导调试14    |
|    | 4   | 4.4.2 召梯测试15    |
|    | 4   | 4.4.3 参数拷贝16    |
|    | 4   | 4.4.4 程序管理17    |
|    | 4   | 4.4.5 恢复出厂设置17  |
|    | 2   | 1.4.6 帮助        |

# 第1章 软件功能简介

NICE 系列电梯一体化 Android 平台调试软件主要由 7 个模块组成,各部分名称、结构及功能如下表格所示:

| 模块名称     | 各部分名称   | 功能                                       | 参考章节             |
|----------|---------|------------------------------------------|------------------|
| 田白ेे山上惑吐 | 注册      | 填写用户相关资料并提交                              | 送回签 2 辛共         |
| 用广注加与宝陆  | 登录      | 经过系统平台审核通过的用户才能登录成功                      | F见乐3早日           |
|          | 蓝牙搜索    | 可搜索附近开启的蓝牙设备                             |                  |
| 蓝牙连接     | 蓝牙连接    | 专用蓝牙设备名称为 M-Tools,选择蓝牙设备后,<br>自动进行配对连接   | 详见 <b>4.1</b> 章节 |
| 首页       | 电梯运行状态  | 实时显示电梯当前楼层、门机状态、运行速度、<br>运行模式、当前故障       |                  |
|          | 当前故障    | 查看当前故障信息、故障详细信息、故障复位                     |                  |
| 故暗记录     | 历史故障    | 查看历史故障信息                                 |                  |
|          | 故障查询    | 输入故障码查询故障码所对应的故障原因与处理方法                  |                  |
|          | 常用      | 针对普通维保人员                                 |                  |
| 电梯调试     | 专家      | 针对专家维保人员                                 | 详见 4.3 章节        |
|          | 全部      | 通用参数设置                                   |                  |
|          | 引导调试    | 引导用户设置参数流程                               |                  |
|          | 连接设备    | 当前连接设备的蓝牙模块名称和地址                         |                  |
|          | 招梯测试    | 测试内招和外招功能                                |                  |
|          | 参数拷贝    | 参数批量写入、参数批量读取                            |                  |
|          | 程序管理    | 管理员审核通过后,发送程序给用户,用户提取<br>程序后,对所连接的设备进行烧录 |                  |
|          | 恢复出厂    | 恢复出厂设置                                   |                  |
| 菜单       |         | ◆ 软件更新                                   | 详见 4.4 章节        |
|          |         | ◆ 扫描条形码                                  |                  |
|          |         | ◆远程协助                                    |                  |
|          | 帮助      | ◆解锁设备                                    |                  |
|          | 114 424 | ◆ 申请专用设备权限                               |                  |
|          |         | ◆ 修改密码                                   |                  |
|          |         | ◆日志                                      |                  |
|          |         | ◆ 关于                                     |                  |

#### 表 1-1 软件功能描述

# 第2章 硬件配置

系统硬件组成图如下:

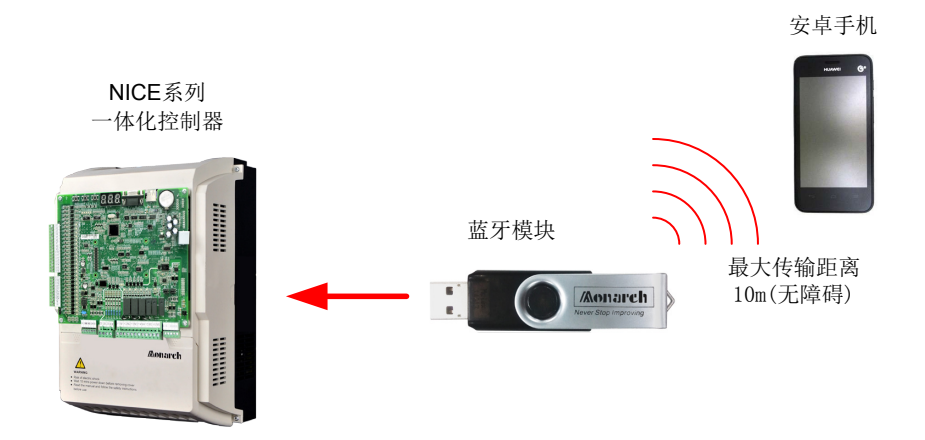

#### 图 2-1 系统硬件组成图

### 2.1 蓝牙模块

使用本软件时,需要与我司的蓝牙模块(型号: MCTC-BTM-A)配套使用。蓝牙模块外观图如下:

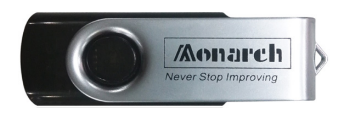

图 2-2 蓝牙模块 (MCTC-BTM-A) 外观图

\* 注: 蓝牙模块不可当 U 使用,不可直接插到电脑 USB 口上,以免损坏模块或者电脑 USB 接口。 蓝牙模块通过 USB 口与控制器主控板连接。

1) 若主控板有 USB 口,可直接将蓝牙模块与之连接。

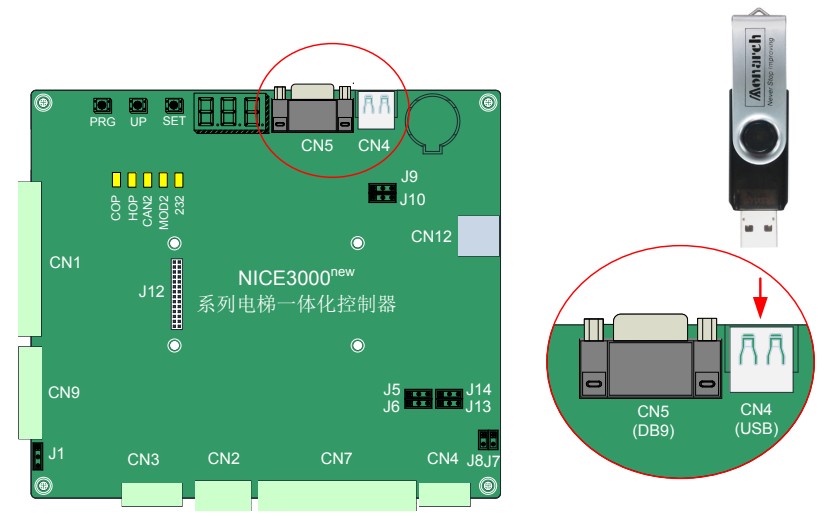

图 2-3 蓝牙模块直接与主控板 USB 连接示意图

\* 注: DB9(232 串口) 与 USB 端口不可同时使用。

## 2.2 Android 手机推荐配置

软件运行推荐配置:

- 1) 硬件环境
  - CPU: 主频 1G 以上
  - 内存: 512MB 以上
  - 手机内置容量:至少 256MB 剩余空间
  - 屏幕分辨率: 960\*540 以上
  - 推荐手机品牌: 华为、三星、索尼、小米、Nexus
- 2) 软件环境
  - 操作系统: Android 4.0 以上操作系统

# 第3章 用户注册与登录

首次使用该软件时,需要注册(如下图),注册完后由系统管理员进行审核,审核成功后才可 登录使用该软件。同一个手机,只能注册一个用户。

| ♥ ■ ● ● ⑧ ⑦ ## □ 50%@ 11:28       | ≉ № ೮ 悟 "1/ 7% ĝi 11:49<br>く 😎 用户注册 |
|-----------------------------------|-------------------------------------|
|                                   | 邮 箱 必填                              |
|                                   | 用户名                                 |
| <b>Aonarch</b>                    | 公司 必填                               |
| ☑ 注册                              | 手机。必填                               |
|                                   | 提交                                  |
|                                   |                                     |
|                                   |                                     |
| 高党产业・清洁能加 + 黄好生活<br>Cograde @2014 |                                     |

图 3-1 用户注册与登录界面

# 第4章 软件功能详细介绍

### 4.1 蓝牙设备搜索与连接

在连接蓝牙设备之前,如主控板 232 串口波特率非 38400bps,则需要将波特率设置为 38400bps,或者升级到最新的程序(默认为 38400bps)。

蓝牙设备搜索与连接步骤如下:

1) 点击首页右上角搜索"<sup>1</sup>"按钮,系统搜索蓝牙设备后,等待 5~8 秒后出现蓝牙设备列表, 如下图:

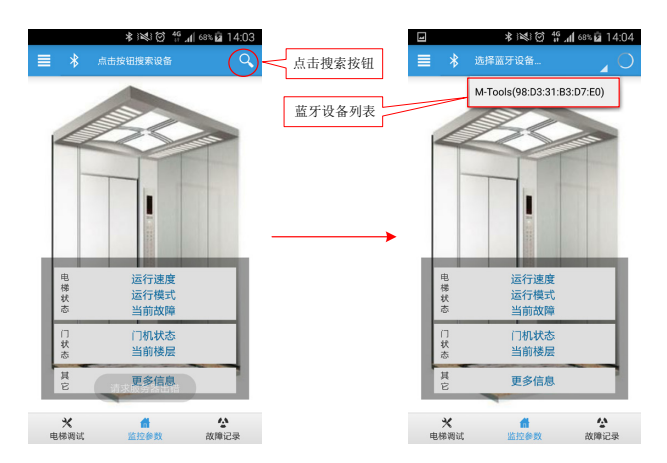

图 4-1 蓝牙设备搜索与连接示意图

- 2) 我司电梯专用蓝牙设备名称为 M-Tools,点击选择对应的蓝牙设备后,蓝牙设备自动配对 并建立连接。
- 3) 连接成功后,首页界面会实时显示电梯当前运行状态数据。如下图所示:

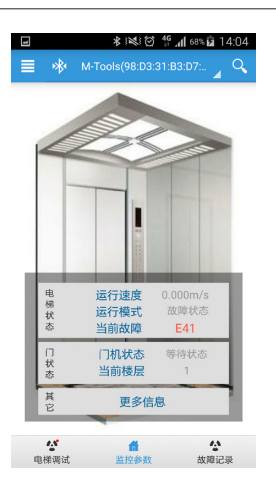

图 4-2 蓝牙设备连接成功界面显示示意图

4) 点击"更多信息"进入实时监控页面;点击"查看详细"进入"实时监控"页面,可查看 轿顶板输入/输出端子状态、主控板输入/输出端子状态,如下图:

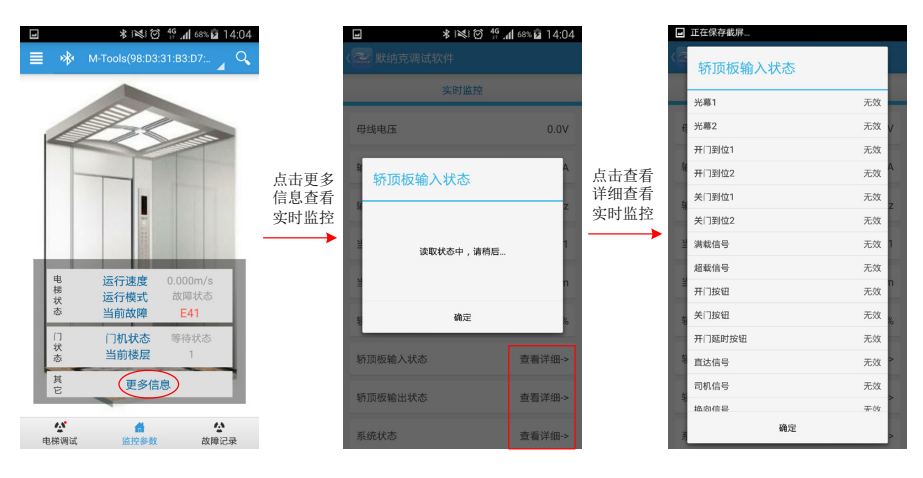

图 4-3 实时监控界面显示示意图

### 4.2 故障记录

点击"故障记录"后,进入故障界面。故障界面分为3个子功能:

- 当前故障
- 历史故障
- 故障查询

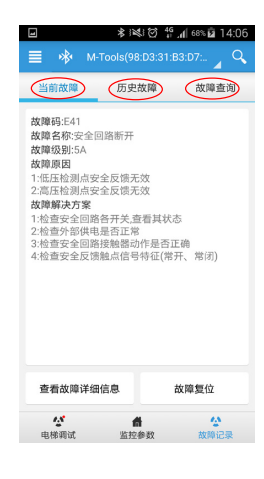

图 4-4 故障界面显示示意图

1) 当前故障——可显示当前电梯发生的故障,并同步显示故障原因与故障解决方案。

单击"查看故障详细信息",可显示当前故障的发生时间、设定速度、反馈速度、母线电压等信息,如下图:

|                                                            |          | ■ 正在保存截屏       |          |
|------------------------------------------------------------|----------|----------------|----------|
| 📄 🚸 M-Tools(98:D3:31:B3:D7: 🛓 🔍                            |          | 〈 袘 故障详细信息     |          |
| 当前故障 历史故障 故障查询                                             |          | FC-60 最后一次故障   | 0        |
| 故障码:E41<br>故障名称:安全回路断开                                     |          | FC-61 最后一次子码   | 0        |
| 故障政約13A<br>故障原因<br>11低压检测点安全反馈无效                           |          | FC-62 最后一次月日   | 0.00     |
| 2.高压检测点安全反馈无效<br>故障解决方案<br>1.检查安全回路各开关,查看其状态               | 查看故障详细信息 | FC-63 最后一次时间   | 0.00     |
| 2:检查外部供电是否正常<br>3:检查安全回路接触器动作是否正确<br>4:检查安全反馈触点信号特征(常开、常闭) |          | FC-64 最后一次逻辑信息 | 0        |
|                                                            |          | FC-65 最后一次曲线信息 | 0        |
|                                                            |          | FC-66 最后一次设定速度 | 0.000m/s |
|                                                            |          | FC-67 最后一次反馈速度 | 0.000m/s |
| 查看故障详细信息故障复位                                               |          | FC-68 最后一次母线电压 | 0.0v     |
| ● ● ● ● ● ● ● ● ● ● ● ● ● ● ● ● ● ● ●                      |          | FC-69 最后一次当前位置 | 0.0m     |

图 4-5 查看故障详细信息

单击"故障复位",可复位故障级别比较低的故障。

- 2)历史故障——从底层设备读取近十次历史记录的故障信息,即FC组参数中的第一次故障、 第二次故障……。
- 3) 故障查询

进入故障查询页面,输入故障码,然后单击键盘上的 "〇、"或"搜索"按钮即可查询 相应的故障原因与故障解决方案。

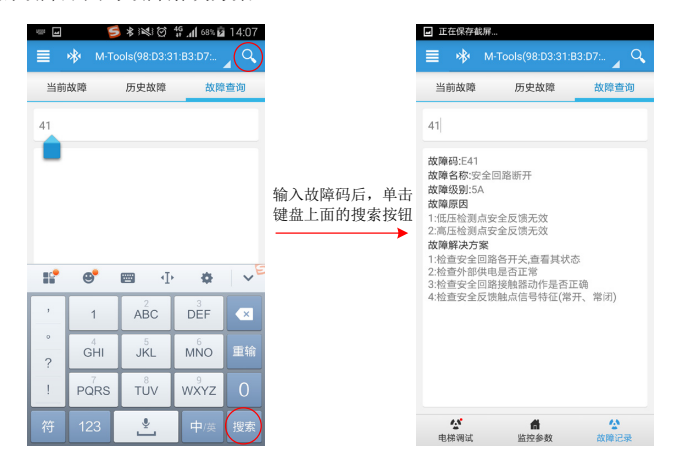

图 4-6 搜索故障原因及解决方案

#### 4.3 电梯调试

点击"电梯调试"后,进入电梯调试界面。电梯调试主要是应用性分组功能,针对不同维护人 群使用,界面包含3个分类:

- 常用——针对普通维保人员
- 专家——针对专家维保人员
- 全部——通用参数设置

常用/专家/全部——点击可查看应用性分组功能。点击分组功能,可查看该功能分组的详细信息。如下图:

#### 第4章 软件功能详细说明

| ■ * 減び #                                | an∥ 68% kai 14:05 | □ 正在保存  | 点击刷新当<br>前参数列表 |                             | 呼梯<br>测试          | ■ 正在保          | 存截屏         |                 |      |      |
|-----------------------------------------|-------------------|---------|----------------|-----------------------------|-------------------|----------------|-------------|-----------------|------|------|
| ■ 🕸 M-Tools(98:D3:31:                   | B3:D7: 🖌 🔍        | 〈~ 电机   | 调谐             | $(\bigcirc)$ $(\uparrow_1)$ | 按钮                | (~~ 电t         |             |                 |      |      |
| 常用  专家                                  | 全部                | F1-01 # | 堤功率            | kw                          |                   | F1-01          | 锁定功率        |                 | 1    | .0kw |
| 电机调谐                                    | >                 | F1-02 劇 | 定电压            | v                           |                   | E F1           | 01          | 计本              |      | Y    |
| 井道自学习                                   | >                 | F1-03 着 | 定电流            | A                           | 1. 11" 305 -54    | 11 HZ HZ       | UT BOAL     | 6 范围 - 0 7 - 7* | 50   | A    |
| 舒适感                                     | >                 | F1-04 懇 | 定频率            | Hz                          | 止下 雨 4<br>确 定 后 可 | 」远拜栏,<br>「调整参数 |             | 值:11.0 单位       | ::kW | z    |
| 打滑                                      | >                 | F1-05 # | [定转速           | rpm                         |                   | F              | 0           | 0               | 9    | . n  |
| 平层调整                                    | >                 | F1-06 🕅 | 步机初始角度         |                             |                   | F              | 1           | 1               | 0    |      |
| 控制板端子                                   | >                 | F1-07 同 | 日步机断电角度        |                             |                   | F              | 2           | 2               | 1    |      |
| 轿顶板端子                                   | >                 | F1-08 🕅 | ]步机接线方式        |                             |                   | F1-08          | 取消<br>可步机接着 | 防式              | 确定   |      |
| 显示板端子                                   | >                 | F1-09 🗖 | ]步机电流滤波系数      |                             |                   | F1-09          | 司步机电流       | 記波系数            |      |      |
| ▲ ● ● ● ● ● ● ● ● ● ● ● ● ● ● ● ● ● ● ● | <b>公</b><br>故障记录  | F1-10 编 | 码器校验选择         | 0                           |                   | F1-10          | 鳥码器校验       | 边选择             |      | 0    |

图 4-7 应用性分组功能及详细信息查询示意图

点击" "呼梯测试按钮弹出呼梯测试对话框。

呼梯测试——分为内召和外召。

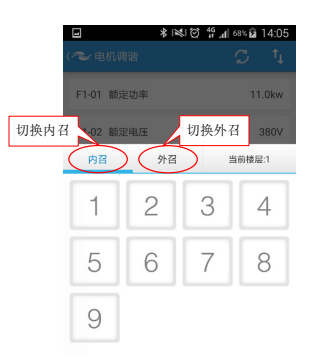

图 4-8 内召外召界面显示示意图

a) 电梯内召,点击"内召",进入内召界面,选择楼层"5",召唤成功后,该楼层
显示变成绿色"5"。

电梯 Android 平台调试软件操作手册

|          | * 14 | 11. <sup>46</sup> 10 1 | 68% 🖬 14:05 |
|----------|------|------------------------|-------------|
|          |      |                        |             |
| F1-01 额知 | 官功率  |                        | 11.0kw      |
| F1-02 顧知 | 建电压  |                        | 380V        |
| 内召       | 外召   | h                      | 当前楼层:1      |
| 1        | 2    | 3                      | 4           |
| 5        | 6    | 7                      | 8           |
| 9        |      |                        |             |

图 4-9 电梯内召操作流程示意图

b) 电梯外召,点击"外召",进入外召界面,选择楼层"5",并选择上召按钮"▲"或下召按钮"▼"按钮。

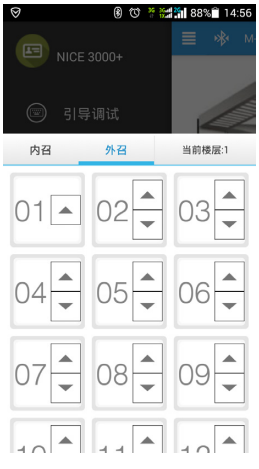

图 4-10 电梯外召操作流程示意图

# 4.4 菜单功能

菜单内包含功能如下:

- 引导调试
- 连接设备
- 招梯测试
- 参数拷贝
- 程序管理
- 恢复出厂
- 帮助

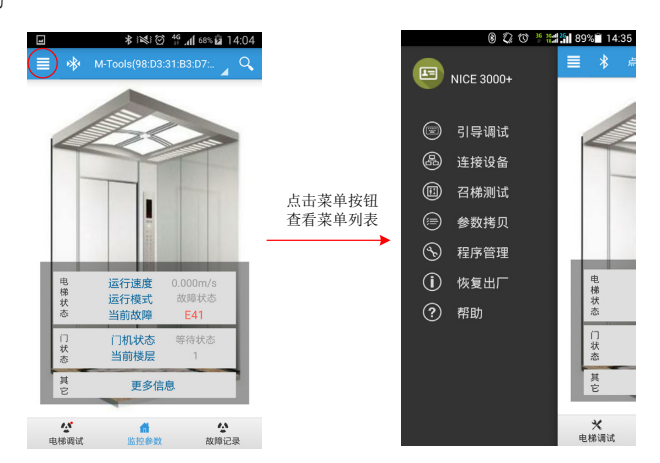

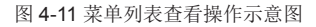

### 4.4.1 引导调试

点击进入引导调试流程,如下图所示。

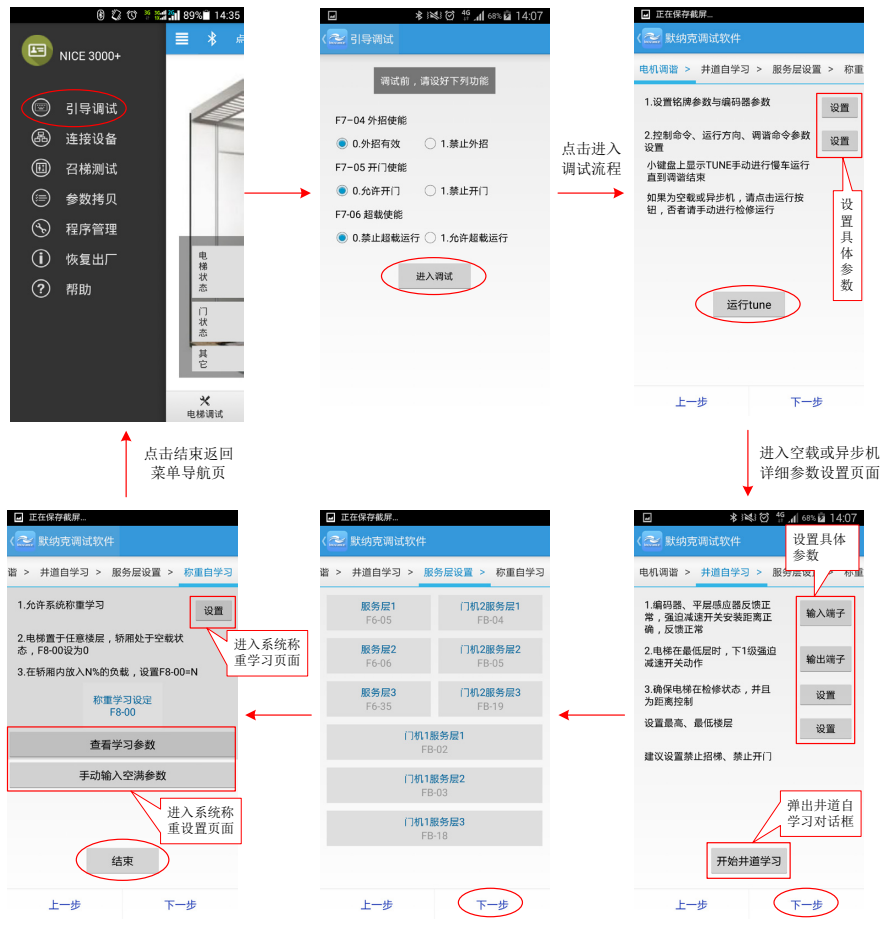

图 4-12 引导调试流程操作示意图

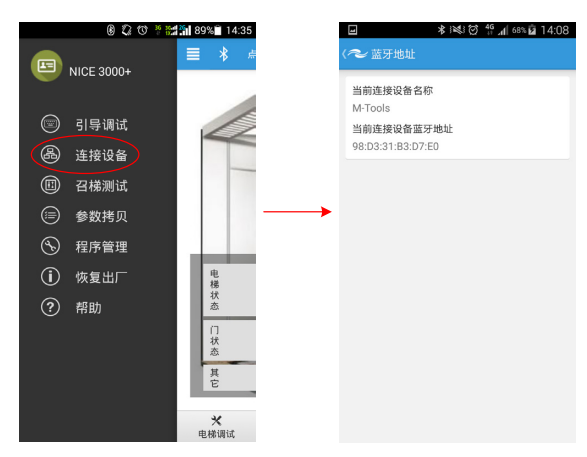

连接设备,查看当前连接的蓝牙模块名称,及蓝牙地址。

图 4-13 蓝牙模块查询与连接操作示意图

### 4.4.2 召梯测试

点击弹出召梯测试页面, 召梯分为内召和外召。

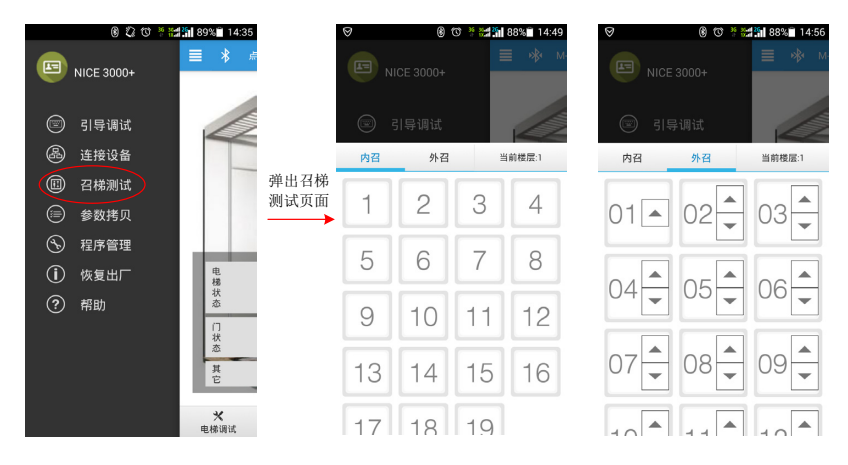

图 4-14 召梯测试界面显示示意图

# 4.4.3 参数拷贝

参数拷贝——分为参数读取、参数写入。

1) 点击"参数读取"后,输入需要保存的文件名,然后读取。设置流程如下图:

|            | 820**      | 89% 14:35                                                                                                    | \$1¥100 ∰.af 95  | 15:34 |                      | ■ 正在保存截屏                              |
|------------|------------|----------------------------------------------------------------------------------------------------|------------------|-------|----------------------|---------------------------------------|
|            | NICE 3000+ | ≡ * #                                                                                                    | 〈 🚰 默纳克调试软件      |       | 〈 🌤 参数读取 (一体机 -> 手机) | 〈~ 参数读取 (一体机 -> 手机)                   |
|            |            |                                                                                                    | 参数读取 (一体机 -> 手机) | >     | 当前设备型号 NICE 3000+    | 当前设备型号 NICE 3000+                     |
|            | 引导调试       |                                                                                                    | 参数写入 (手机 -> 一体机) | >     | 电梯厂家 标准设备            | 电梯厂家 标准设备                             |
| ֎          | 连接设备       |                                                                                                    |                  |       | 读取                   | ····································· |
|            | 召梯測试       |                                                                                                    |                  |       |                      | 休存配直文件                                |
| $\bigcirc$ | 參数拷贝       |                                                                                                    |                  |       |                      |                                       |
| S          | 程序管理       | -                                                                                                    |                  |       |                      | 6%                                    |
| ()         | 恢复出厂       | 电梯                                                                                                    |                  |       |                      |                                       |
| ?          | 帮助         | 志                                                                                                    |                  |       |                      | RXIII MUE                             |
|            |            | 日秋                                                                                                    |                  |       |                      |                                       |
|            |            | 其定                                                                                                    |                  |       |                      |                                       |
|            |            | and the second second s |                  |       |                      |                                       |
|            |            | ★<br>电梯调试                                                                                                    |                  |       |                      |                                       |

图 4-15 参数读取操作流程示意图

2) 点击"参数写入",设置流程如下图所示:

| \$ [k; i) () () * () * () * () * () * () * () | × 🖹 15:34 | h.≌ © ≫ ≉ ⊑                     | 68% 🖬 14:08 | 正在保存截屏                           | ■ * 1×                         | i⊗ <sup>4</sup> <sup>9</sup> . <b>4</b> 68∿£a 14:09 |
|-----------------------------------------------|-----------|---------------------------------|-------------|----------------------------------|--------------------------------|-----------------------------------------------------|
| 〈 💒 默纳克调试软件                                   |           | 〈 🏞 参数写入 (手机 -> 一体机)            |             | ( ぞ 参数写入 (手机 -> 一体机)             | ( を 参数写入 (手机 -> -              |                                                     |
| 参数读取 (一体机 -> 手机)                              | >         | 文件名 1<br>日期 2015-11-18 14:08:39 |             | 文件名 1<br>日期 2015-11-18 14-00-20  | 文件名 1<br>日期 2015-11-18 14:08:3 | 39                                                  |
| 参数写入(手机→一体机)                                  | >         | 电梯厂家 标准设备<br>当前设备型号 NICE 3000+  |             | 电梯厂家标准设备 查看<br>当前设备型号 NICE<br>写入 | 电梯厂家 标准设备<br>当前设备型号 NICE 3000  |                                                     |
|                                               |           |                                 |             | 删除                               | <br>写入参数                       |                                                     |
|                                               |           |                                 |             |                                  | <br>确定要写入参数吗                   |                                                     |
|                                               |           |                                 |             |                                  | 取消                             | 确定                                                  |
|                                               |           |                                 |             |                                  |                                |                                                     |
|                                               |           |                                 |             |                                  |                                |                                                     |
|                                               |           |                                 |             |                                  |                                |                                                     |
|                                               |           |                                 |             |                                  |                                |                                                     |

图 4-16 参数写入操作流程示意图

#### 4.4.4 程序管理

程序管理主要功能为——程序烧录。具体的设置流程步骤如下:

- 1)提出程序申请,在申请界面中选择设备型号,并备注该设备的其他信息,如电梯厂家、标 准设备或专用设备等,确保系统管理员能正常审核。
- 2) 管理员审核通过后,手机用户在"程序提取"界面输入提取码提取程序文件。
- 3) 程序提取后, 在程序烧录界面中会显示该程序文件的烧录次数以及过期时间。

|   |        | * 12(1 | 🗇 将 <b>.nl</b> 🚳 🖬 14:09 |
|---|--------|--------|--------------------------|
|   | ~ 駄纳克: |        |                          |
|   | 程序提    | 取      | 程序烧录                     |
| Ī | 输入提取码  | 必填     |                          |
|   |        | 香街     |                          |
|   |        |        |                          |
|   |        |        |                          |
|   |        |        |                          |
|   |        |        |                          |
|   |        |        |                          |
|   |        |        |                          |
|   |        |        |                          |
|   |        |        |                          |
|   |        |        |                          |
|   |        |        |                          |

图 4-17 程序烧录操作流程示意图

#### 4.4.5 恢复出厂设置

恢复出厂点击"恢复出厂",设置流程如下图所示:

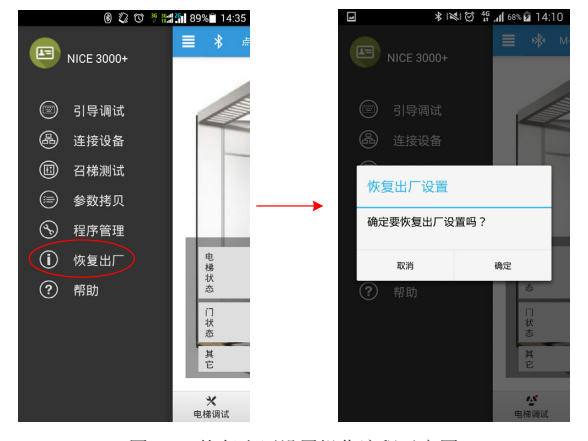

图 4-18 恢复出厂设置操作流程示意图

#### 4.4.6 帮助

帮助,包含的功能如下:

- 软件更新
- 扫描条形码
- 远程协助
- 解锁设备
- 申请专用设备权限
- 修改密码
- 日志
- 关于

其中主要功能有3个:

1)远程协助

远程协助操作流程步骤如下:

- 单击"远程协助",进入远程协助界面。
- 输入对方的手机号(在系统中注册过的用户的手机号)。
- 选择发送参数、图片、视频或语音。
- 发送成功后,接收方在消息对话界面中可查看相应的数据。

| ■ 正在保存截屏    | -     | * * 0 * .   | 68% 🖬 14:10 |
|-------------|-------|-------------|-------------|
| 〈 🍣 默纳克调试软件 |       |             |             |
| 程序设置        | 2     | 18606200215 | >           |
| 软件更新        |       |             |             |
| ΤД          | Г     | 进区爆炸米刑      |             |
| 扫描条形码       | Ŀ     | 四时来作关王      |             |
| 远程协助        | L     | 发送描述文字      |             |
| 解锁设备        | L     | 发送现场参数      |             |
| 申请专用设备权限    | <br>L | 发送现场照片      |             |
| 修改密码        | L     | 发送现场视频      |             |
| 其他          |       | 发送现场音频      |             |
| 日志          | E.    | PR0.134     |             |
| 关于          |       | 取消          | _           |
|             |       |             |             |
|             |       |             |             |
|             |       |             |             |

图 4-18 远程协助操作流程示意图

2) 专有权限申请——厂家专用设备权限申请

点击"专有权限申请",填写该厂家用户的详细信息,以便厂家进行审核。如果电梯厂家 审批通过,重新登陆时,该手机可调试该厂家的专用设备,如下图:

#### 电梯 Android 平台调试软件操作手册

#### 第4章 软件功能详细说明

| ■ 正在保存截屏    |
|-------------|
| 〈~> 默纳克调试软件 |
| 程序设置        |
| 软件更新        |
| IŖ          |
| 扫描条形码       |
| 远程协助        |
| 解锁设备        |
| 申请专用设备权限    |
| 修改密码        |
| 其他          |
| 日志          |
| 关于          |
|             |
|             |
|             |

图 4-19 专有权限申请操作流程示意图

修改密码

点击"修改密码"进入选择修改密码页面,选择任一等级密码,弹出相对应的密码修改框, 输入原密码和新密码后确定修改。如果没有原密码,那原密码不填,只需填新密码即可。

| ■ 正在保存截屏   | 1             | 🖬 正在保存截屏  |   |
|------------|---------------|-----------|---|
| (~ 默纳克调试软件 |               | 〈 ぞ 修改密码  |   |
| 程序设置       |               |           | × |
| 软件更新       |               | 一级密码      | / |
| 工具         |               | 二级密码      | > |
| 扫描条形码      |               | =48.00 LD | × |
| 远程协助       |               | 0X 02 149 |   |
| 解锁设备       |               |           |   |
| 申请专用设备权限   | $\rightarrow$ |           |   |
| 修改密码       |               |           |   |
| 其他         |               |           |   |
| 日志         |               |           |   |
| 关于         |               |           |   |
|            |               |           |   |
|            |               |           |   |
|            |               |           |   |

#### 图 4-20 修改密码操作流程示意图